#### Paramount Group, LLC.

Angus AnyWhere<sup>®</sup> is an internet-based solution offering an efficient way to place work order requests and monitor their progress through the Tenant Service Portal. The Service Portal provides a centralized location to:

- Request Work Orders for your suite or building
- Review existing work orders and their status and track progress
- Review events occurring in your building
- Review how-to videos and access online help

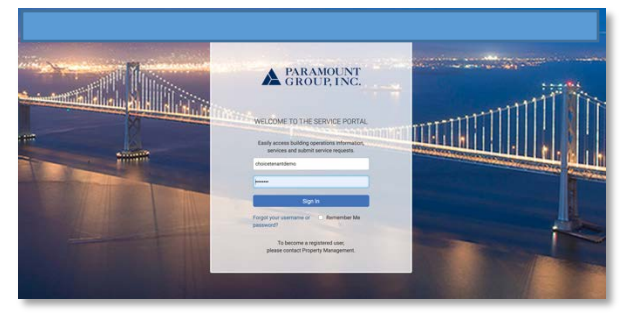

#### How to Login

| GROUP, INC.                                                                             |
|-----------------------------------------------------------------------------------------|
|                                                                                         |
| WELCOME TO THE SERVICE PORTAL                                                           |
| Easily access building operations information,<br>services and submit service requests. |
| choicetenantdemo                                                                        |
|                                                                                         |
| Sign In                                                                                 |
| Forgot your username or Remember Me password?                                           |
| To become a registered user,                                                            |

You will receive a system generated email which will provide you with access to the Paramount Group service portal. This email will provide instructions on how to create your own credentials.

If you do not receive an email to create your profile, please contact property management for assistance at: abradley@pgre.com.

*Note: The Forgot Password feature may also be used if you have forgotten your password.* 

#### Available Help

The Service Portal offers a wide array of help resources. While logged in you can access the help information by clicking the "?" icon shown here (located in the upper right corner of the Service Portal screen)

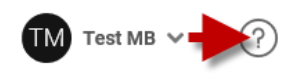

| Service Portal Help                                                                                                    |                                                                                                    |                                                                                                    |                                                                                                    | -Search-                                                        | ٩         |
|----------------------------------------------------------------------------------------------------|----------------------------------------------------------------------------------------------------|----------------------------------------------------------------------------------------------------|----------------------------------------------------------------------------------------------------|-----------------------------------------------------------------|-----------|
| Cetting Started Acbox the Service Portal Logging in The Home Page Transt Service Requests The Service Requests Authing a Service Influence Service Refrequent Service Refrequent Service Ref | Image: Service Request     Image: Service Request     Service Request set the Cancel Service Request leads       Requests are submitted to report issues that require attention from y page. This will open the New Service Request screen.     Service Request screen.                                                                                                    | er is molded; then under specific circumstances a service respect can be car<br>our Property Management Company. To create a new request<br>to create a new request<br>to create a new request<br>to create a new request<br>to create a new request<br>to create a new request<br>to create a new request<br>to create a new request | voted using the Service Potot For additional databit, we the <u>Cancel Service Requires</u> t. Click New Service Request from the navigation menu (= ==>),     Service Portal     Velocome to your Service Potal.<br>How can we help you body?<br>We interview The Your Your | ्र<br>साइडर.<br>or click the New Service Request quick link for | n Be Home |
|                                                                                                    | territoria and territoria and t | · · · · · · · · · · · · · · · · · · ·                                                                                                    |                                                                                                    |                                                                 |           |

### **General Navigation**

In this section we will review the basic navigation options on the Tenant Services Interface.

**MENU**: Hide or show the menu dropdown to select available options.

**HOME:** Return to the home screen.

**SERVICE REQUESTS**: Shows a list of existing work orders.

NEW SERVICE REQUEST: Allows you to place new work order request.

**MY PROFILE**: Allow you to change your password and modify other relevant profile information on the Tenant Services Interface.

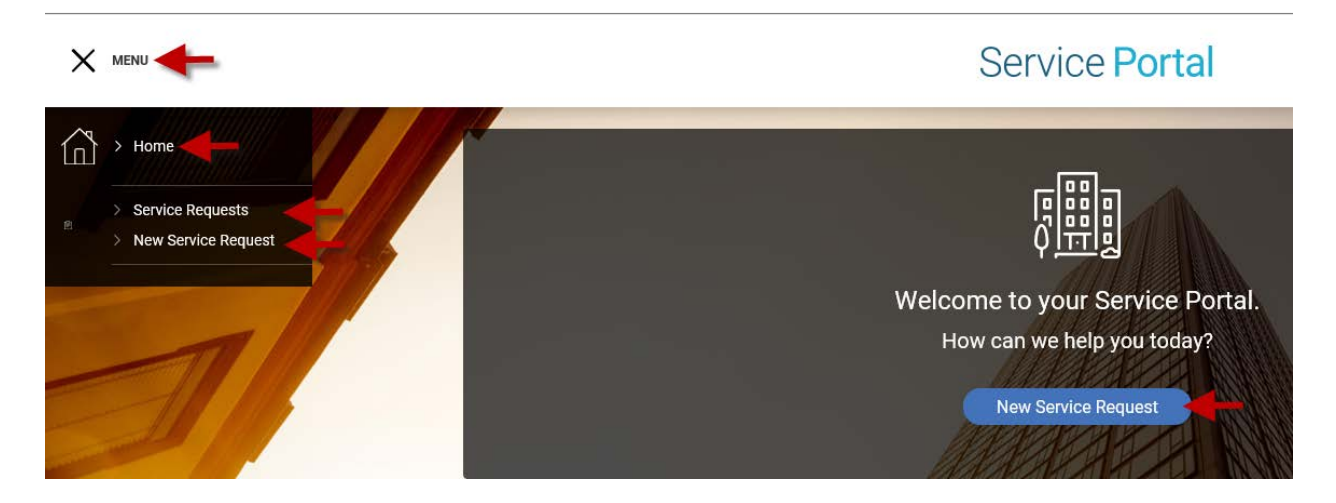

Additional navigation features on the right-hand side. (Click your username to access)

# **Click your name to access MY PROFILE**

**MY PROFILE:** Access profile settings including password changes. **SIGN OUT:** Sign out/Exit the system. **?:** Help section

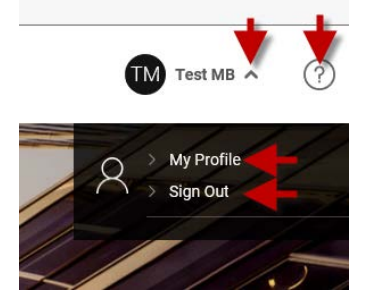

# **Changing Temporary Password**

After signing in for the first time it is a best practice to update the temporary password with a more secure one. To change your password, click on **MY PROFILE** and enter your new password in the indicated field. Confirm your password by entering it again in the Confirm Password field and then click SAVE at the bottom of the screen.

| GENERAL                                                     |                                                                       | 200               |               |  |  |  |
|-------------------------------------------------------------|-----------------------------------------------------------------------|-------------------|---------------|--|--|--|
| FIRST NAME                                                  | LAST NAME                                                             | BUILDING          | FLOOR & SUITE |  |  |  |
| Test                                                        | MB                                                                    | Test Building 🗸 🗸 | ~             |  |  |  |
| PHONE                                                       | FAX                                                                   | E-MAR.            | cc            |  |  |  |
| EMERGENCY INFORM                                            | ATION                                                                 |                   |               |  |  |  |
| PHONE 1                                                     | PHONE 2                                                               | E-MAIL            | SMS           |  |  |  |
| LOG IN, PERMISSION:<br>Password Rules: Never sh<br>USERNAME | IS & SUBSCRIPTIONS<br>Norter than 1 characters. Must not contain your |                   |               |  |  |  |
| mbtest1                                                     |                                                                       |                   |               |  |  |  |

### Submitting a New Work Order Request

Begin by clicking on **NEW REQUEST**. By default, the system will automatically pre-populate your building, floor and suite. You may override the location information if necessary, depending on the details of your request. Next please specify the **REQUEST TYPE** using the dropdown menu, set a priority level and then enter specific details relating to the request.

## **Required information:**

- Floor
- Suite/Location
- Request Type
- Priority Level
- Details (Specifics around the work to be completed)
- You may include an attachment (photo) to assist in clarifying the work to be completed

# Once all information is complete click **SUBMIT**.

| NEW SERVICE REQUEST                                                                                                    |                                                                                           |                                           |                        |                    |  |
|----------------------------------------------------------------------------------------------------|-------------------------------------------------------------------------------------------|-------------------------------------------|------------------------|--------------------|--|
| PROPE                                                                                                    | RTY Test Property                                                                         |                                           |                        |                    |  |
| FLC                                                                                                    | DOR 02                                                                                    |                                           | ~                      |                    |  |
| SL                                                                                                    | JITE                                                                                      |                                           | ~                      |                    |  |
| REQUEST T                                                                                                    | <b>YPE</b> Janitorial                                                                     |                                           | ~                      |                    |  |
| PRIOF                                                                                                    | Normal                                                                                    |                                           | ~                      |                    |  |
| DETA                                                                                                    | There is a spill cleaned up AS                                                            | in the lobby. Very slipper<br>AP.         | y and should be        |                    |  |
|                                                                                                    |                                                                                           | RETURN<br>3 41684252                      |                        |                    |  |
| After submitting the work order a confirmation screen with the work order details. You also have the opportunity to <b>Submit Another</b>                                                                                                    | DATE RECEIVED<br>August 30 2017, 7:33 AM<br>PHOPERTY<br>Test Property<br>PRORTY<br>Normal | request type<br>Janitorial<br>FLOOR<br>02 | tenant<br>MBZ<br>suite | CONTACT<br>Test MB |  |
| Request or Return to return to the home screen.   DETAILS     Test work order with no action required. Test work order with no action required. |                                                                                           |                                           |                        |                    |  |

### **Service Requests**

You can view a list of all work order requests by clicking on Service Requests.

| Home             |   |               | VICE REOU       | ESTS                 |        |                 |                                                                                                    |
|------------------|---|---------------|-----------------|----------------------|--------|-----------------|----------------------------------------------------------------------------------------------------|
| Service Requests | ŗ |               |                 |                      |        |                 | <br>                                                                                                    |
|                  |   | Request<br>No | Requested<br>By | Date<br>Submitted    | Status | Request<br>Type | Details                                                                                                    |
| 11               | + | 41684252      | Test MB         | Aug 30 -<br>07:33 AM | Open   | Janitorial      | Test work order with no action required. Test work order with no action required. Test work<br>order with no action required. Test work order with no action required. Test work order with no<br>action required. |

Additional information is available by clicking on the Work Order number (example below)

| E REQUEST 41684252                                                                                                    |                |            |              |  |  |  |  |
|----------------------------------------------------------------------------------------------------|----------------|------------|--------------|--|--|--|--|
|                                                                                                    |                |            | RETURN       |  |  |  |  |
| DETAILS                                                                                                    |                |            |              |  |  |  |  |
| STATUS                                                                                                    | DATE SUBMITTED | )          | REQUEST TYPE |  |  |  |  |
| Open                                                                                                    | August 30 201  | 7, 7:33 AM | Janitorial   |  |  |  |  |
| PROPERTY                                                                                                    | BUILDING       |            | FLOOR        |  |  |  |  |
| Test Property                                                                                                    | Test Building  |            | 02           |  |  |  |  |
| SUITE                                                                                                    |                |            |              |  |  |  |  |
| PRIORITY<br>Normal                                                                                                    |                |            |              |  |  |  |  |
| DETAILS                                                                                                    |                |            |              |  |  |  |  |
| Test work order with no action required. Test work order with no action required. Test work order with no action required. Test work order with no action required. Test work order with no action required. Test work order with no action required. |                |            |              |  |  |  |  |
| HISTORY                                                                                                    |                |            |              |  |  |  |  |
| Date                                                                                                    | Event          | Details    |              |  |  |  |  |
| Aug 30 - 07:33 AM                                                                                                    | Open           |            |              |  |  |  |  |
|                                                                                                    |                |            |              |  |  |  |  |

For additional assistance please contact our help desk at <u>abradley@pgre.com</u> or call the Property Management Office.